# Sähköinen tutkintotodistus

- Yleistä tutkintotodistuksesta
  Tutkintotodistuksen vastaanetti
  - Tutkintotodistuksen vastaanottaminen
    - Tutkintotodistuksen lataaminen Pepistä

## Yleistä tutkintotodistuksesta

## Sähköinen tutkintotodistus on opiskelijan ainoa virallinen, alkuperäinen tutkintotodistus.

Publiikkiin osallistuville opiskelijoille jaetaan sähköisen todistuksen lisäksi epävirallinen tutkintotodistuksen paperinen kopio sinisessä yliopiston kansiossa. Tulostettu tutkintotodistus ei ole virallinen eikä aito.

Voit halutessasi noutaa kansion ilman paperikopiota Koulutuspalveluiden lähipalvelupisteestä.

#### (i) Tutkintotodistuksen aitouden varmentaminen

Sähköisen tutkintotodistuksen aitouden voi varmistaa:

Sähköisen todistuksen automaattinen varmentaminen -sivulla Atomi Validator palvelussa

Digi- ja väestötietoviraston sivuilta löytyvän palvelun kautta.

HUOM! Jos sähköistä tutkintotodistusta on muokattu sen lataamisen jälkeen, sähköinen varmenne rikkoutuu ja dokumentti ei ole enää aito.

## Tutkintotodistuksen vastaanottaminen

Jos sinulla on voimassa oleva yliopiston käyttäjätunnus, voit ladata tutkintotodistuksen Pepin Atomi-palvelusta alla olevan ohjeen mukaan. Käyttäjätunnuksesi lakkaa toimimasta 30 vuorokauden kuluttua valmistumispäivämäärästäsi, ellei sinulle ole myönnetty jatkavaa opiskeluoikeutta. Tämän jälkeen et pysty lataamaan virallista tutkintotodistusta.

Lisäksi saat valmistuttuasi sähköpostiisi tutkintotodistuksen latauslinkin. Latauslinkki on voimassa 14 vuorokautta. Voit käyttää latauslinkkiä, vaikka sinulla ei olisi aktiivista yliopiston käyttäjätunnusta.

Voit pyytää tutkintotodistuksen lähettämistä jälkikäteen. Lähettämisestä peritään 50 euron todistuskopiomaksu.

Älä koskaan avaa todistusta muokkaustilassa. Muokkaustilaan avattaessa sähköinen allekirjoitusvarmenne rikkoutuu, eikä dokumentti enää ole aito.

Voit luoda virallisesta todistuksesta sähköisiä varmuuskopioita. Kaikki sähköiset kopiot ovat virallisia ja aitoja todistuksia.

Tulostettu tutkintotodistus ei ole virallinen eikä aito.

### Tutkintotodistuksen lataaminen Pepistä

- 1. Avaa opiskelijan työpöydän navigaatiovalikosta Atomi-palvelu klikkaamalla Atomi kuvaketta (Kuva 1).
- Atomi-palvelussasi on kolme välilehteä: Uusi tilaus, Dokumentit ja Tutkintotodistus. Siirry Tutkintotodistus -välilehdelle. (Kuva 2)
- Välilehdellä on listattuna sinulle luodut dokumentit. Tutkintotodistuksesi löytyy listasta nimellä Tutkintotodistus. Lataa todistus klikkaamalla Lataa oikeasta reunasta.

Kuva 1: Siirry Atomiin navigaatiovalikosta

📦 • 🔟 • 🛗 • 💱 • 🗋 • 🛝 •

| C HOPS - III OPINTOSUORITUKSET - III KALENTERI -<br>UUSI TILAUS DOKUMENTIT TUTKINTOTODISTUS | Kuva 2: Tutkintotodistus-välilehti |  |                      |  |  |
|---------------------------------------------------------------------------------------------|------------------------------------|--|----------------------|--|--|
| UUSI TILAUS DOKUMENTIT TUTKINTOTODISTUS                                                     | PHOPS -                            |  | KSET 🔹 🋗 KALENTERI 🔹 |  |  |
|                                                                                             | UUSI TILAUS                        |  | 되 📕                  |  |  |

Atomi 🗨

| Kuva 3: Lataa tut | kintotodistus    |  |
|-------------------|------------------|--|
| Tutkintotodistu   | IS               |  |
| Asiakirja         | Luontipäivä      |  |
| Tutkintotodistus  | 26.08.2022 09:47 |  |
|                   |                  |  |

- 4. Tutkintotodistus avautuu joko selaimessa, latautuu selaimen Lataukset-kansioon tai avautuu oletusohjelmalla (esim. Adobe Reader). Tämä riippuu selaimesi asetuksesta. Tarkista tähän liittyvät asetukset selaimesi ohjeistuksista.
- 5. Tallenna tutkintotodistus tunnistettavalla nimellä omiin

  - tiedostoihisi. Tutkintotodistus kannattaa tallentaa esimerkiksi
    - Putkintotodistus kaimattaa taisintaa seesimerkiksi muistitikulle.